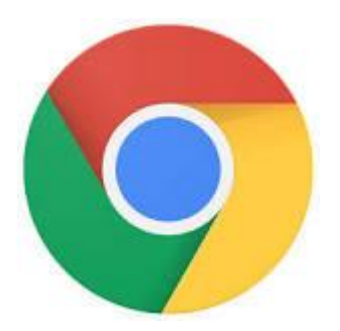

Chrome můžete nastavit tak, aby se otevřela webová stránka podle vašeho výběru.

V počítači spusťte Chrome.

Vpravo nahoře klikněte na ikonu možností .

Klikněte na Nastavení. (Pokud používáte Chromebook, ve spodní části stránky klikněte na Zobrazit rozšířená nastavení.) V části Při spuštění klikněte na možnost Otevřít konkrétní stránku nebo skupinu stránek.

Klikněte na Nastavit stránky.

Zadejte webovou adresu stránky, která se má po spuštění Chromu zobrazit. Klikněte na **OK**.

#### Nastavení domovské stránky

Můžete si nastavit, jaká stránka se zobrazí, když v levém horním rohu obrazovky kliknete na tlačítko Domovská stránka.

V počítači spusťte Chrome.

Vpravo nahoře klikněte na ikonu možností .

Vyberte Nastavení.

V sekci Vzhled zaškrtněte políčko Zobrazit tlačítko Domovská stránka.

Pod políčkem Zobrazit tlačítko Domovská stránka klikněte na Změnit a vyberte domovskou stránku.

Tlačítko Domovská stránka se zobrazí vlevo od adresního řádku.

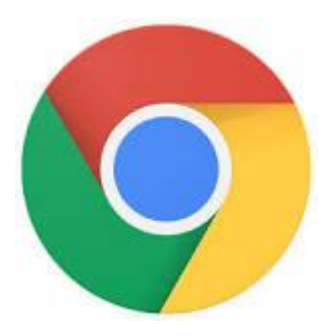

### Nastavení

Prohledat nastavení

#### Přihlaste se

Přihlaste se a synchronizujte záložky, historii, hesla a další nastavení do všech svých zařízení. Budete také automaticky přihlášeni do svých služeb Google. <u>Další informace</u>

Přihlásit se do prohlížeče Chrome

#### Při spuštění

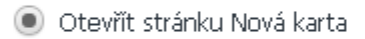

- 🔵 Pokračovat tam, kde jste přestali
- 🔘 Otevřít konkrétní stránku nebo skupinu stránek. Skupina stránek

#### Vzhled

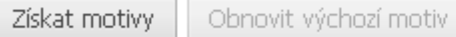

- Zobrazit tlačítko Domovská stránka www.centrum.cz/ Změnit
- 🗹 Vždy zobrazovat lištu záložek

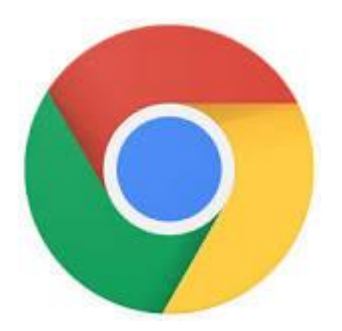

#### Zobrazení celé webové historie

Na stránce Historie jsou zobrazeny webové stránky, které jste navštívili za uplynulých 90 dní. Nejsou zde uloženy stránky zabezpečených webů, stránky navštívené v anonymním režimu ani stránky, které jste z historie prohlížení smazali.

Vpravo nahoře klikněte na ikonu možností . Klikněte na **Historie** Historie.

#### Vymazání celé historie

Vpravo nahoře klikněte na ikonu možností .

Klikněte na Historie Historie.

Vlevo klikněte na Vymazat údaje o prohlížení. Zobrazí se dialogové okno.

V rozbalovací nabídce vyberte, kolik historie chcete smazat. Chcete-li smazat vše, vyberte od počátku věků.

Zaškrtněte políčka u údajů, které má Chrome smazat, včetně možnosti Historie procházení. Klikněte na tlačítko Vymazat údaje o prohlížení.

#### Smazání jedné položky z historie

Můžete smazat vybrané části historie. Konkrétní položku můžete vyhledat pomocí vyhledávacího pole v horní části stránky.

Vpravo nahoře klikněte na ikonu možností.

Klikněte na Historie Historie.

Zaškrtněte políčka vedle položek, které chcete z historie odstranit.

Vpravo nahoře klikněte na Smazat.

Akci potvrďte kliknutím na možnost Odebrat.

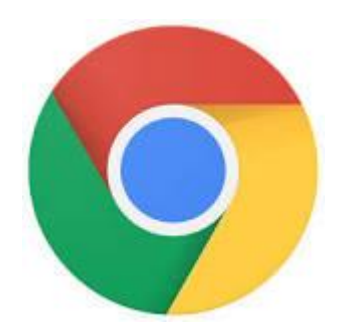

| Chrome                | Historie                                                                              | Hledat v his                                                                           | storii |  |  |
|-----------------------|---------------------------------------------------------------------------------------|----------------------------------------------------------------------------------------|--------|--|--|
| Historie<br>Rozšíření | Vymazat údaje o prohlížení Odstranit vybrané položky<br>Dnes - středa 24. května 2017 |                                                                                        |        |  |  |
| Nastaveni             | 10:02                                                                                 | G Vymazání historie prohlížení - Počítač - Nápověda Google Chrome support.google.com 🕞 |        |  |  |
| Informace             | 10:02                                                                                 | G google chrome vymazat historii - Hledat Googlem www.google.cz 🖃                      |        |  |  |
|                       | 9:53                                                                                  | G google chromw - Hledat Googlem www.google.cz 🖃                                       |        |  |  |
|                       | 9:47                                                                                  | Centrum.cz www.centrum.cz 🖃                                                            |        |  |  |
|                       | 9:46                                                                                  | Centrum mail mail.centrum.cz 🖃                                                         |        |  |  |
|                       | 9:40                                                                                  | Centrum.cz www.centrum.cz 🖃                                                            |        |  |  |
|                       | 9:38                                                                                  | G Nastavení domovské a počáteční stránky - Nápověda Google Chrome support.google.com 🖃 |        |  |  |

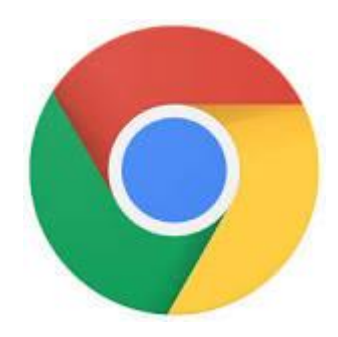

### Záložky

|                                                                                                    |              |                            |                       | l         | ங☆≡      |  |
|----------------------------------------------------------------------------------------------------|--------------|----------------------------|-----------------------|-----------|----------|--|
|                                                                                                    |              | Nová karta                 |                       | Ctrl+T    |          |  |
|                                                                                                    | _            | Nové okno                  |                       |           | Ctrl+N   |  |
|                                                                                                    |              | Nové anonymní okno Ctrl+St |                       | +Shift+N  |          |  |
|                                                                                                    | _            | Historie                   |                       |           | •        |  |
|                                                                                                    |              | Stažené soubo              | Stažené soubory Ctrl- |           |          |  |
| Přidat tuto stránku do záložek                                                                          | Ctrl+D       | Záložky                    |                       |           | •        |  |
| Přidat do záložek otevřené stránky                                                                      | Ctrl+Shift+D | Lupa                       |                       | - 100 % + | - 23     |  |
| Zobrazit lištu záložek                                                                                  | Ctrl+Shift+B | Tiek                       |                       |           | Chelu D  |  |
| Správce záložek                                                                                         | Ctrl+Shift+O | HSK                        |                       | Culte     |          |  |
| Importovat záložky a nastavení                                                                          |              | Delčí pástroje             |                       |           | Cutter   |  |
| Doručená pošta [1/68] - ViaMedia E-MAIL - posta@tourtrend.cz <posta@tourtrend< p=""></posta@tourtrend<> | (7)          | Daisi Hasci oje            |                       |           | r        |  |
| Kořen I Skupina I PRTG Network Monitor (DIANAOLD)                                                       |              | Upravit                    | Vyjmout               | Kopírovat | Vložit   |  |
| Network Tools: DNS.IP.Email                                                                             | Nastavení    |                            |                       |           |          |  |
| Subscribers Opens Citors                                                                                |              |                            | Nápověda              |           |          |  |
|                                                                                                    |              |                            |                       | Ctrl      | +Shift+Q |  |

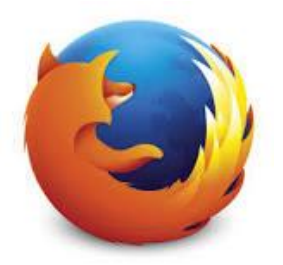

# Mozilla Firefox

### Vytvoření nebo změna domovské stránky

Otevřete panel a v něm přejděte na stránku, kterou chcete nastavit jako domovskou stránku. Klepněte na hlavičku panelu a přetáhněte jej na tlačítko **Domů** na liště.

### Vymazání historie

Zobrazte nabídku klepnutím na tlačítko, v ní klepněte na Historie a zvolte Vymazat nedávnou historii... Zvolte, jak dlouhou historii chcete smazat:

- U volby Časové období mazání zvolte, jak dlouhou historii Firefoxu chcete vymazat.
- Následně klepněte na tlačítko s šipkou vedle nápisu Podrobnosti a zvolte, které informace chcete smazat. Jednotlivé volby jsou popsány v předchozí kapitole.

Klepněte na tlačítko Vymazat. Okno se zavře a položky, které jste zvolili, budou vymazány.

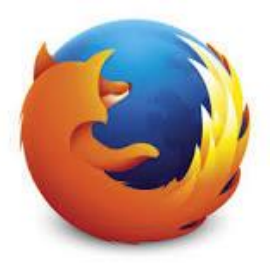

### Mozilla Firefox

| orii C Hledat                                                                                                    | ☆ 自 ♥ ↓ ♠ ♥ Ξ                                                                                                    |
|----------------------------------------------------------------------------------------------------|----------------------------------------------------------------------------------------------------|
| POLOŽIT OTÁZKU PŘIHLÁŠENÍ 💮 ČEŠTINA Prohledat stránky podpory                                                                                                    | Colrovat HISTORIE                                                                                                    |
| Vymazání nedávné historie                                                                                                    | Vymazat nedávnou his Ctrl+Shift+Del     Obnovit předchozí relaci                                                                                                    |
| Čas <u>o</u> vé období mazání: Poslední hodina                                                                                                    | Vmní<br>no Obnovit zavřené panely<br>Vebový prohlížeč Mozilla Firefox —<br>Firefox — Vlastnosti — Mozilla                                                                                                    |
| Vymazat Zrušit                                                                                                    | orie 🥑 Vymazání nedávné historie   Nápověd<br>🥑 Vymazání nedávné historie   Nápověd<br>G mozila vymazání historie - Hledat Goo                                                                                              |
| ásledně klepněte na tlačítko s šipkou vedle nápisu <b>Podrobnosti</b> a zvolte, které<br>formace chcete smazat. Jednotlivé volby jsou popsány v předchozí kapitole.                                                 | <ul> <li>G mozilla - Hledat Googlem</li> <li>Seznam - najdu tam, co neznám</li> <li>Jak nastavit domovskou stránku   Ná</li> <li>G mozilla firefox nastaveni domovske st</li> <li>Firefox — Vlastnosti — Mozilla</li> </ul> |
| Vymazání nedávné historie<br>Čas <u>o</u> vé období mazání: Poslední hodina                                                                                                    | 🥑 Webový prohlížeč Mozilla Firefox —                                                                                                    |
| Podrobnosti                                                                                                    | Zobrazit celou historii                                                                                                    |
| <ul> <li>Historie prohlížení a stahování</li> <li>Historie formulářů a hledání</li> <li>Cookies</li> <li>Mezipaměť</li> <li>Aktivní přihlášení</li> <li>Offline obsah</li> <li>Nastavení pro daný server</li> </ul> |                                                                                                    |

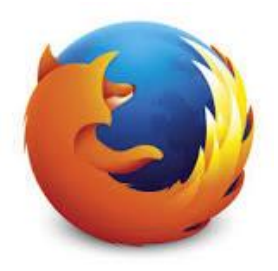

### Mozilla Firefox

### Záložky

| C Hledat                                                             |                                                                     | ◙ | ÷ | ⋒ | ø   | ≡     |
|----------------------------------------------------------------------|---------------------------------------------------------------------|---|---|---|-----|-------|
|                                                                      | Zobrazit v postranní liště<br>Zobrazit všechny záložky Ctrl+Shift+B |   |   |   | moz | zilla |
|                                                                      | V Zobrazit seznam služby Pocket                                     |   |   |   |     |       |
|                                                                      | Odebírat kanál této stránky                                         |   |   |   |     |       |
|                                                                      | Lišta záložek                                                       |   |   |   |     |       |
| <ul> <li>Jak používat záložky   Nápověda aplikace Firefox</li> </ul> | Naposledy přidané                                                   |   |   |   |     |       |
|                                                                      | Poslední štítky                                                     |   |   |   |     |       |
|                                                                      | Zobrazit všechny záložky Ctrl+Shift+B                               |   |   |   |     |       |